## Comment se connecter pour visionner les vidéos de la Fancy-fair 2021 ?

1. Sur le site, aller dans l'onglet « espace-parents », puis « galeries ».

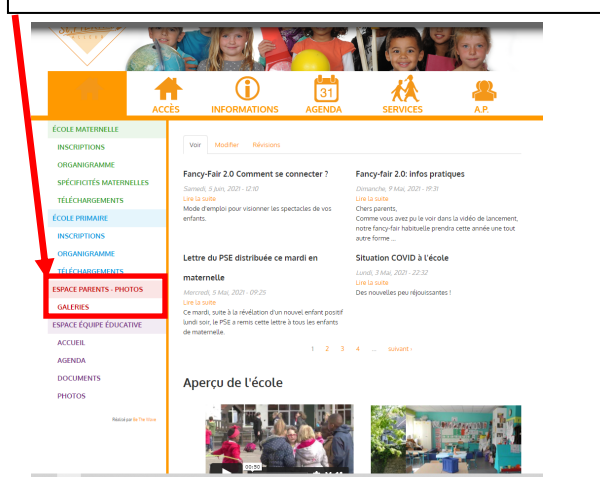

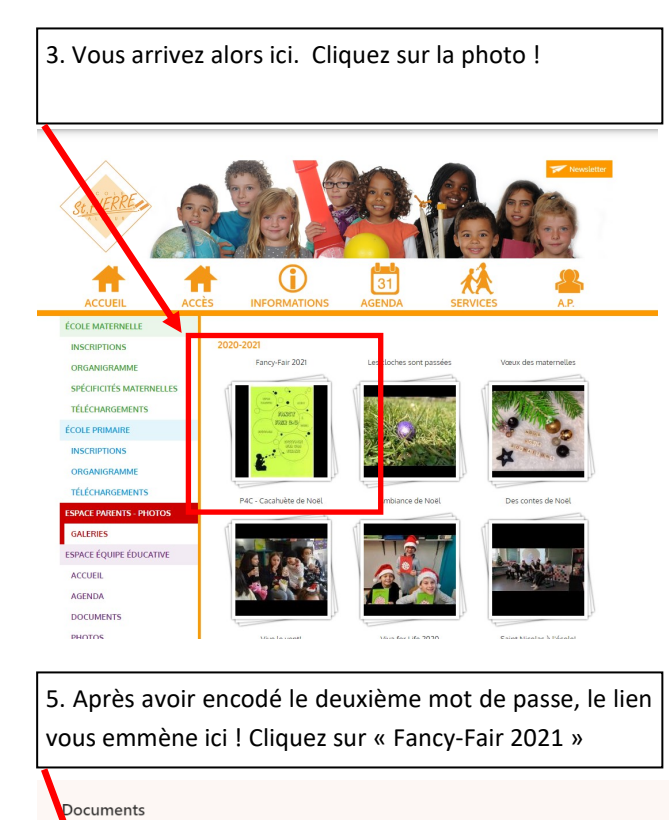

🕂 Nouveau \vee 👎 Charger \vee 🗒 Modifier en mode grille 🛛 G Synchroniser 🖷 Exporter vers Excel

Taille du fichier  $\, \smallsetminus \,$ 

 $\Box$  Nom  $\vee$ 

Fancy-Fair-2021

2. Vous devez alors insérer ici votre identifiant et votre mot de passe (Rappelé cette semaine via papier vert ou rose) Ð PACE ÉQUIPE ÉDUCATIVE 4. Vous arrivez alors ici. Notez le deuxième mot de passe et cliquez sur le lien ! INSCRI ORGANI C'est en cliquant sur ce lien que vous pourrez avoir accès aux dif SPÉCIFICITÉS MATERI éos des spectacles des enfi Le lien est ici en bleu TÉLÉCHARGEMENTS Jn deuxième mot de passe vous sera dei ÉCOLE PRIMAIRE INSCRIPTIONS ORGANIGRAMM TÉLÉCHARGEME ESPACE PARENTS - PHOTOS GALERIES ESPACE ÉQUIPE ÉDUCATIVE ACCUEIL AGENDA DOCUMENTS PHOTOS

6. Il ne vous reste qu'à choisir le spectacle que vous voulez regarder. Ils sont classés par années !

🕆 Charger 🗸 🗒 Modifier en mode grille Partager 🐵 Copier le lien 🗔 Synchroniser 🞍 Télécharger

Les vidéos sont téléchargeables (mais cela prend du temps), ou regardables en « streaming ». Merci de les réserver à la sphère privée !

rancy-ran-z

Taille du fichier

Nom V

Maternelle

Primaire

A votre santé ... bon appétit et ... bon amusement !